# Lösenordsportalen

Välkommen till lösenordsportalen. Här kan du själv, eller med hjälp av en kollega, administrera ditt lösenord. Du kan få din återställningskod som ett sms i din telefon, eller via e-post till en alternativ e-postadress som du registrerar i portalen.

**En sak måste du göra direkt.** Logga in i Lösenordsportalen! Skriv **losenord.eslov.se** i din webbläsares adressfält. Uppdatera din profil med telefonnummer och/eller en alternativ e-postadress.

## Inloggning

Klicka på Lösenordsportalen under Mina system på intranätet för att öppna inloggningssidan. Eller skriv losenord.eslov.se i din webbläsares adressfält.

Logga in i Lösenordsportalen så här:

1. Skriv ditt användarnamn och lösenord, samma uppgifter som du använder när du loggar in på dator eller nätverk.

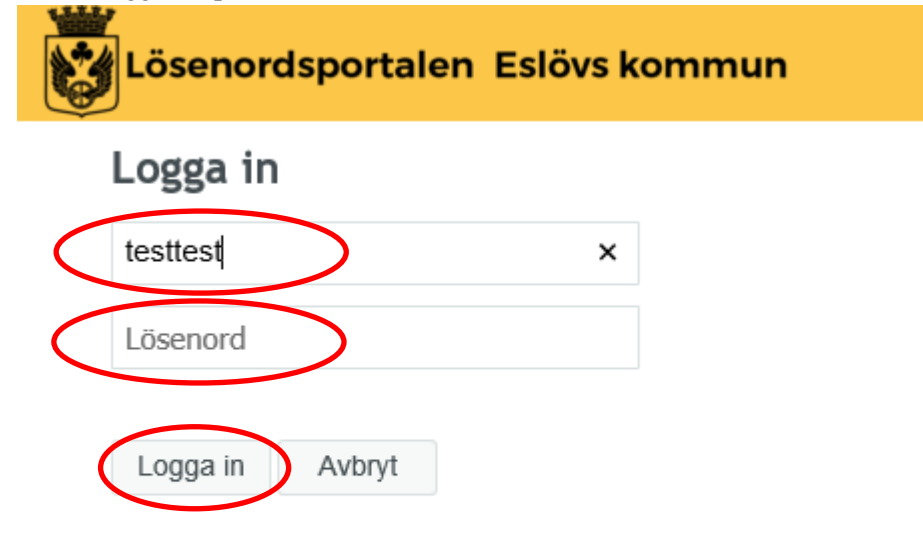

Har du glömt lösenordet? Klicka här

#### 2. Klicka på Uppdatera profil.

| Lösenordsporta                                      | alen Eslövs kommun                                           |                                                                              |  |
|-----------------------------------------------------|--------------------------------------------------------------|------------------------------------------------------------------------------|--|
| Ändra lösenord<br>Ändra ditt nuvarande<br>lösenord. | Uppdatera profil<br>Uppdatera data om din<br>användarprofil. | <b>Mitt konto</b><br>Information om ditt<br>lösenord och<br>lösenordsregler. |  |

- 3. Ange en e-postadress om du vill ta emot en länk för återställning via e-post. OBS! Ange en privat e-postadress eller en kollegas e-postadress. Din egen eslov.se-adress kommer du ju inte åt förrän du loggat in.
- Ange mobilnummer om du vill ta emot koden via sms. Observera att du måste börja med +46 och att den inledande nollan inte ska anges +46 0733140007
- 5. Klicka på Uppdatera

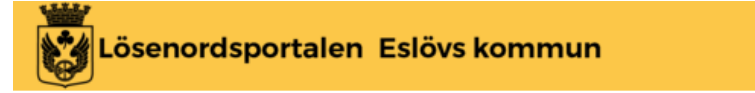

## Uppdatera profil

Uppdatera följande information:

|   | Din profil är klar att uppdateras. Fortsätt när du är klar.   |         |
|---|---------------------------------------------------------------|---------|
|   | E-postadress för återställning                                |         |
|   | Skriv i en e-postadress som ska användas för lösenordsåterstä | llning. |
|   |                                                               |         |
|   | Mobilnummer för återställning                                 |         |
|   | Ange mobil nummer för SMS i format +46734123456               |         |
| < |                                                               |         |
| ( | Uppdatera Avbryt                                              |         |

## Ändra lösenord

- 1. Klicka på ikonen Ändra lösenord på startsidan om du vill byta ditt lösenord utan att ha glömt det
- 2. Ange ditt nuvarande lösenord
- 3. Klicka på Fortsätt

| Lösenordsportalen Eslövs kommun                                                              |  |  |
|----------------------------------------------------------------------------------------------|--|--|
|                                                                                              |  |  |
| Ändra lösenord                                                                               |  |  |
| Ange följande data. Detta krävs för att verifiera din identitet innan du kan ändra lösenord. |  |  |
| Nuvarande lösenord                                                                           |  |  |
| Fortsätt Avbryt                                                                              |  |  |

## Lösenordspolicy

Här beskrivs nuvarande lösenordspolicy.

| Lösenordsportalen Eslövs kommun |                                                                                                    |  |
|---------------------------------|----------------------------------------------------------------------------------------------------|--|
| Mitt konto                      | Lösenordshistorik                                                                                                    |  |
| Lösenordspolicy                 | <ul> <li>Lösenordet är skiftlägeskänsligt.</li> <li>Måste vara minst 8 tecken långt.</li> <li>Måste innehålla minst 1 bokstav.</li> <li>Måste ha minst 1 versal.</li> <li>Får inte innehålla något av följande värden: password test</li> <li>Får inte innehålla en del av ditt namn eller användarnamn.</li> <li>Får inte innehålla ett vanligt ord eller en vanligt förekommande teckensekvens.</li> </ul> |  |
| Fortsätt                        |                                                                                                    |  |

### Logga ut

I övre högra hörnet finns uppgift om vem som är inloggad, knapp till startsidan samt pil för utloggning. När du klickar på pilen blir du direkt utloggad från Lösenordsportalen.

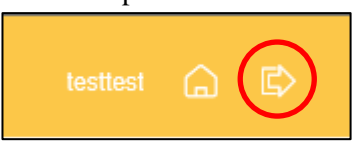

### Glömt lösenord/återställning av lösenord

När du har glömt ditt lösenord ska du **inte ringa Servicedesk** utan istället ta hjälp av en kollega som du ber göra följande:

- 1. Öppna Lösenordsportalen i ett webbfönster
- 2. Klicka på Har du glömt lösenordet? Klicka här

| Lösenordsportalen Eslövs kommun     |  |
|-------------------------------------|--|
| Logga in                            |  |
| ×                                   |  |
| Lösenord                            |  |
| Logga in Avbryt                     |  |
| Har du glömt lösenordet? Klicka här |  |
|                                     |  |

3. I nästa fönster ange användarnamn och klicka på Sök

| Lösenordsportalen Eslövs kommun                                                           |
|-------------------------------------------------------------------------------------------|
|                                                                                           |
| Glömt lösenordet                                                                          |
| Om du har glömt ditt lösenord följer du instruktionerna för att återställa ditt lösenord. |
| Användamamn*                                                                              |
| Sök Avbryt                                                                                |

- 4. I nästa fönster, markera hur du önskar få återställningskoden; via sms eller den alternativa e-postadress du har registrerat tidigare
- 5. Ett sms (eller e-postmeddelande) skickas nu till det mobilnummer du registrerat på ditt konto i Lösenordsportalen (eller till den e-postadress du angett)

Vi rekommenderar att du i första hand väljer sms, eftersom det är både snabbare och smidigare. Vid sms landar koden i din mobiltelefon direkt.

| Lösenordsp                                    | ortalen Eslövs kommun                                                                |
|-----------------------------------------------|--------------------------------------------------------------------------------------|
| Glömt löseno                                  | rdet                                                                                 |
| För att verifiera din iden<br>säkerhetskoden. | ntitet skickas en säkerhetskod till dig. Ange med vilken metod du helst vill ta emot |
| E-post                                        | Skicka koden till din registrerade e-postadress.<br>t******@e****@e****              |
| SMS                                           | Skicka koden till din mobil som textmeddelande (SMS).<br>+*******0007                |
| Avbryt                                        |                                                                                      |

6. Skriv in säkerhetskoden i fältet Kod i Lösenordsportalen på din kollegas dator och klicka på Fortsätt.

| Glämt läsor                                | ordat                                                                                             |                                            |
|--------------------------------------------|---------------------------------------------------------------------------------------------------|--------------------------------------------|
| För att verifiera din i                    | Jon det<br>Jentitet har en säkerhetskod skickats till<br>Jer koniera och klistra in säkerhetskode | dig på +*******0007. Klicka på la<br>n här |
| Din säkerhetskod bö<br>har väntat en stund | r komma direkt. Klicka på knappen Skick<br>pch fortfarande inte fått den.                         | xa kod på nytt för att få en ny ko         |
| Skicka kod på ny                           | tt                                                                                                |                                            |
| Kod                                        |                                                                                                   |                                            |
| K94DXJ                                     |                                                                                                   |                                            |
|                                            |                                                                                                   |                                            |
|                                            |                                                                                                   |                                            |
|                                            |                                                                                                   |                                            |

Till sist får du ett tack och information om att koden har verifierats

| Lösenordsportalen Eslövs kommun                                      |
|----------------------------------------------------------------------|
|                                                                      |
| Glömt lösenordet                                                     |
| Tack! Säkerhetskoden som skickades till +******0007 har verifierats. |
| Fortsätt Avbryt                                                      |

- 7. Klicka på Fortsätt och fönstret nedan öppnas.
- 8. Skriv in ett nytt lösenord och bekräfta det på raden nedanför.
- 9. Klicka på Ändra lösenord.

| Lösenordsportalen Eslövs kon                                                                                                    | nmun             |                     |
|----------------------------------------------------------------------------------------------------|------------------|---------------------|
|                                                                                                    |                  |                     |
| Ändra lösenord                                                                                                    |                  |                     |
| Ändra lösenord. Se till att det nya lösenordet hålls hemligt. När du har skrivit ditt nya lösenord klickar du<br>på knappen Ändra lösenord. Om du måste skriva ner lösenordet ska det förvaras tryggt. Det nya<br>lösenordet måste uppfylla följande krav: |                  |                     |
| Lösenordet måste innehålla minst 8 tecken o                                                                                                    | ch tre av följar | ide ska finnas med: |
| <ul> <li>stor bokstav (versal)</li> <li>liten bokstav (gemen)</li> <li>siffra</li> <li>specialtecken</li> <li>ditt namn kan inte ingå</li> </ul>                                                                                                    |                  |                     |
| Om du använder mobil enhet och synkar e-post, kalender eller kontakter måste du byta lösenord<br>i den mobila enheten direkt efter att du bytt lösenord på datorn.                                                                                         |                  |                     |
| l annat fall låses ditt konto vid nästa synkning.                                                                                                    |                  |                     |
| Tänk på att ditt lösenord är en värdehandli                                                                                                    | ng!              |                     |
|                                                                                                    | -                |                     |
| Det nya losenordet accepteras. Klicka pa Andra losenor                                                                                                    | 1                |                     |
| Nytt lösenord ta                                                                                                    |                  |                     |
|                                                                                                    | ۲                | Styrka: Bra         |
|                                                                                                    |                  |                     |
| Bekräfta lösenord                                                                                                    |                  |                     |
|                                                                                                    | ۲                | <b>~</b>            |
|                                                                                                    |                  |                     |
| Ändra lösenord Avbryt                                                                                                    |                  |                     |

I sista fönstret får du veta att lösenordet har ändrats.

| Lösenordsportalen Eslövs kommun |
|---------------------------------|
| Lvckades                        |
| Lösenordet har ändrats.         |
| Fortsätt                        |